# Ćwiczenie nr 13 – Symulacja dynamiczna

## Wprowadzenie

Symulacja dynamiczna jest narzędziem umożliwiającym analizę pracy mechanizmów z uwzględnieniem działających sił (w tym siły ciężkości) i momentów na poszczególne elementy zespołu. Możliwa jest analiza zmian położenia poszczególnych elementów w funkcji czasu (położenie, prędkość, przyśpieszenie), jak również analiza MES poszczególnych elementów zespołu z uwzględnieniem powstających w czasie pracy mechanizmu obciążeń.

# Etapy symulacji dynamicznej

Moduł symulacji dynamicznej jest dostępny w środowisku zespołu w zakładce Środowiska (rys.1)

| Plik   | Złóż     | Projekt            | Model 3D                        | Szkic          | Opisz   | Sprawdź         | Narzędzia            | Zarządzanie                         | Widok              | Środowiska                  | Rozpod         | cznij Wsp               | ółpracuj                | Elektromech                | aniczne Sym    | lacja dynamiczna             | •      |
|--------|----------|--------------------|---------------------------------|----------------|---------|-----------------|----------------------|-------------------------------------|--------------------|-----------------------------|----------------|-------------------------|-------------------------|----------------------------|----------------|------------------------------|--------|
| Wstaw  | połączen | ie 🍄 Stat          | ekształć wiąza<br>tus mechanizi | nia ↓<br>mu Si | iła Mon | C nent obrotowy | Grapher<br>wyjściowy | ₩ Ruch dyr<br>ửử Nieznana<br>∼ Ślad | namiczny<br>a siła | 📾 Opublikuj<br>D Publikuj w | film<br>studio | Ustawienia<br>symulacji | Odtwarzacz<br>symulacji | fх<br><sup>Parametry</sup> | Eksportuj do M | S Zakończ<br>Symulacja dynar | miczna |
|        |          | Połączenie         |                                 |                | We      | zytaj           |                      | Wyniki                              |                    | Animacja                    | а              | Z                       | arządzanie              | -                          | Analiza napręż | ń Zakończ                    |        |
| Model  | × +      |                    |                                 |                |         |                 | QE                   |                                     |                    |                             |                |                         |                         |                            |                |                              |        |
| Zespół | Modelo   | wanie   <u>Syr</u> | nulacja dynami                  | czna           |         |                 |                      |                                     |                    |                             |                |                         |                         |                            |                |                              |        |

Rys. 1. Karta Symulacji dynamicznej

Zanim ten moduł zostanie uruchomiony należy przygotować zespół zawierający analizowany mechanizm i go zapisać. Należy uwzględnić fakt, że w pełni związany zespół nie ma możliwości ruchu i nie będzie mógł być poddany analizie (zespół nieruchomy) choć moduł symulacji da się uruchomić.

Należy sprawdzić ustawienia symulacji (rys. 2) – panel Zarządzanie

Ustawienia standardowe powodują, że moduł symulacji dynamicznej automatycznie przekształca wiązania założone na etapie składania zespołu w połączenia w symulacji dynamicznej. Takie ustawienie sprawdza się w podstawowych rozwiązaniach, ale najczęściej trzeba wprowadzić dodatkowe stopnie swobody ruchu mechanizmu przez zdjęcie części wiązań. Alternatywnym rozwiązaniem jest wyłączenie opcji przekształcania i utworzenie wszystkich wiązań na etapie symulacji dynamicznej.

| Ustawienia Symulacja dynamiczr                                                                                                  | na X                                                           |
|----------------------------------------------------------------------------------------------------|----------------------------------------------------------------|
| Automatycznie przekształcaj wie<br>Ostrzegaj, gdy mechanizm jest u<br>Koloruj ruchome grupy<br>Odsunięcie w położeniu początkow | ązania w standardowe połączenia.<br>nadmiernie związany<br>wym |
| Wyświetł przwa autorskie w plik                                                                                                 | OK Anuluj Zastosuj <<                                          |
| wyswieu prawa autorskie w pik                                                                                                   | BUTAVI.                                                        |
| Wpr. prędkość kątową w obrota<br>Ramki 30<br>Wielkość osi Z:<br>20 %                                                            | uch na minutę (obr/min)                                        |
| Mikro model mechanizmu                                                                                                    |                                                                |
| Precyzja zespołu:                                                                                                    | Prędkość zrzutu ekranu:                                        |
| 0,001 mm                                                                                                    | 10,000 mm/s                                                    |
| Precyzja rozwiązywania:                                                                                                    | Prędkość standaryzacji:                                        |
| 0,000                                                                                                    | 10,000 mm/s                                                    |

Rys.2. Polecenie Ustawienie Symulacja dynamiczna

| Obrotowe | :1 (Podstawa:1, Wahadlo:                | 1)                                  | ×      |
|----------|-----------------------------------------|-------------------------------------|--------|
| Ogólne   | sss 1 (R)                               |                                     |        |
|          | yes                                     | ×                                   | 8      |
| ⊡ włąc   | z moment obrotowy połącze               | enia                                |        |
|          |                                         | Tłumienie:                          |        |
|          | 1>                                      | 0,000 N mm s/deg                    | >      |
| S        | prężyna<br>Poł. swobodne:<br>0,00 deg > | Sztyw. sprężysta:<br>0,000 N mm/deg | >      |
| Т        | arcie suche<br>Współczynnik:            | Promień:                            |        |
|          | 0,100 >                                 | 5,000 mm                            | >      |
| 2        |                                         | ОК                                  | Anuluj |

Po zastosowaniu koniecznych połączeń można przejść do wymuszania działania mechanizmu stosując obciążenia siłami, silnikami, momentami czy siłą grawitacji. W tym celu w określonym połączeniu wprowadza się zmiany we właściwościach połączenia (rys. 3). W podanym na rys. 3 przykładzie w połączenie obrotowe wprowadza się tarcie suche, które będzie tworzyć moment hamujący.

Rys. 3. Modyfikacja właściwości połączenia obrotowego

Siłę grawitacji (obciążenie całej konstrukcji siłą ciężkości) wprowadza się przez definicję kierunku i zwrotu działania tej siły (rys. 4) przez edycję obciążeń zewnętrznych w drzewie modelu.

| Zespół   Modelowanie   <u>Symulacja o</u>                         | dynamiczna     |                      |   |
|-------------------------------------------------------------------|----------------|----------------------|---|
| Nieruchome                                                        | Siła ciężkości |                      | × |
| + Podstawa_2:1                                                    | Wyłącz         | Element              |   |
| + C Połączenia standardowe                                        | Element        | ○ Komponenty wektora |   |
| <ul> <li>Obciążenia zewnętrzne</li> <li>Šiła ciężkości</li> </ul> | <b>₽</b>       | Kierunek             |   |
|                                                                   | Wartość:       | 9810,000 mm/s^2      |   |
|                                                                   | Komponenty w   | vektora              |   |
|                                                                   | g[X]:          | 0,000 mm/s^2         |   |
|                                                                   | g[Y]:          | 0,000 mm/s^2         |   |
|                                                                   | g[Z]:          | -9810,000 mm/s^2     |   |
|                                                                   | 2              | OK Anuluj            |   |

Rys. 4. Definiowanie grawitacji

| Odtwarzanie symulacji |         |       |       |  |  |
|-----------------------|---------|-------|-------|--|--|
|                       | I 🕨 🛃 I | N (R) | 2     |  |  |
| 1,000 s               | 100     | 1     | ~     |  |  |
| 0,00 s                | 0%      | 00:   | 00:00 |  |  |
|                       |         |       |       |  |  |

Rys. 5. Polecenie odtwarzanie symulacji

Samo przeprowadzenie symulacji wykonuje się poleceniem Odtwarzanie symulacji (rys. 5), gdzie można określić czas trwania symulacji i ilość kroków. Przyciski sterujące umożliwiają rozpoczęcie, wstrzymanie czy powrót do początku. Pierwsza ikona umożliwia wyjście z Odtwarzania i przejście do ustawień modułu symulacji.

| Ślad                                                                        | ×               |
|-----------------------------------------------------------------------------|-----------------|
| Roczątek                                                                    | Odniesienie:    |
| <ul> <li>↓</li> <li>↓</li> <li>↓</li> <li>↓</li> <li>Trajektoria</li> </ul> | Skala           |
| Prędkość                                                                    | 0,010           |
| Przyspieszenie                                                              | 0,010           |
| ОК                                                                          | Anuluj Zastosuj |

Istnieje możliwość obserwacji zmian położenia poszczególnych elementów złożenia przez zastosowanie polecenia Ślad (rys.6). Polecenie to pozwala wykreślić w przestrzeni trajektorię opowiadającą poszczególnym położeniom wybranego punktu konstrukcji. Może być wykreślania trajektoria (położenie), prędkość i przyśpieszenie.

Rys. 6. Polecenie Ślad

Do pełniejszej analizy zjawisk zachodzących w badanym mechanizmie należy użyć polecenie Grapher wyjściowy (rys. 7). Polecenie to pozwala wykreślić zmiany położenia wybranego punktu w przestrzeni, wartości sił i momentów w wybranym węźle mechanizmu. Istnieje możliwość szukania wartości maksymalnej i wskazania dla których kroków pracy mechanizmu chcemy przeprowadzić analizę MES.

Eksport do MES wybranych w oknie polecenia Grapher zewnętrzny kroków czasowych odbywa się poleceniem Eksportuj do MES, gdzie należy wskazać części które będą w środowisku MES analizowane.

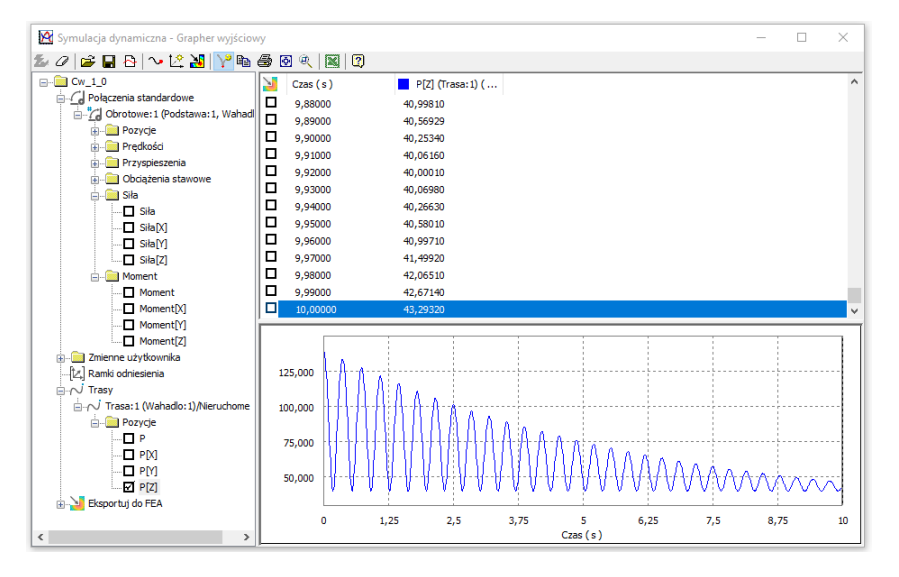

Rys. 7. Polecenie Grapher zewnętrzny

# **Obliczenia MES**

Po eksporcie danych (dla wybranych kroków czasowych) ze środowiska symulacji dynamicznej można rozpocząć analizę MES dla tych kroków czasowych. Wybór odpowiedniego kroku wykonuje się w momencie definiowania symulacji (rys. 8) – przez wybór odpowiedniego kroku czasowego w opcji Analiza obciążeń w ruchu.

| Utwórz nowe badanie                                                                                                    | x                                                                                                    |  |  |  |  |
|----------------------------------------------------------------------------------------------------|----------------------------------------------------------------------------------------------------|--|--|--|--|
| <u>N</u> azwa:<br><u>C</u> el projektu:                                                                                                    | Analiza statyczna:4<br>Jeden punkt ~                                                                                                    |  |  |  |  |
| Typ badania Stan modelu<br>Analiza statyczna<br>Wykryj i wyeliminu<br>Oddziel naprężeni<br>Analiza obciążeń w<br>Część<br>Wahadlo:1<br>Analiza modalna<br>Liczba postaci<br>Zakres częstotliwa<br>Oblicz postaci z uw<br>Rozszerzona dokł | uj postaci bryły sztywnej<br>a wzdłuż powierzchni kontaktu<br>w ruchu<br>Przedział czasu<br>T:0<br>T:0,19<br>T:0,19<br>T:0,38<br>3<br>ości 0,000 - 0,000<br>względnieniem obciążeń<br>adność |  |  |  |  |
| Tolerancia                                                                                                    | Tvp                                                                                                    |  |  |  |  |
| 0,100 mm                                                                                                    | Związane                                                                                                    |  |  |  |  |
| Normalna sztywność                                                                                                    | Sztywność styczna                                                                                                    |  |  |  |  |
| 0,000 N/mm                                                                                                    | 0,000 N/mm                                                                                                    |  |  |  |  |
| Tolerancja złącza skorupy 1,750<br>(jako wielokrotność grubości skorupy)                                                                                                    |                                                                                                    |  |  |  |  |
| Resetuj OK Anuluj                                                                                                    |                                                                                                    |  |  |  |  |

Rys. 8 – Wybór kroku czasowego do analizy MES

### Ćwiczenie nr 13. Symulacja dynamiczna - Zadania do wykonania

#### Zadanie nr 1.

Celem zadania jest przeprowadzenie analizy dynamicznej zespołu pokazanego na rysunku (wraz z wymiarami).

Zespół składa się z podstawy oraz wahadła (niezbędne pliki na stronie www). Po wykonaniu elementów należy je wstawić do zespołu i złożyć wykorzystując wiązanie obrotowe i połączenie kątowe.

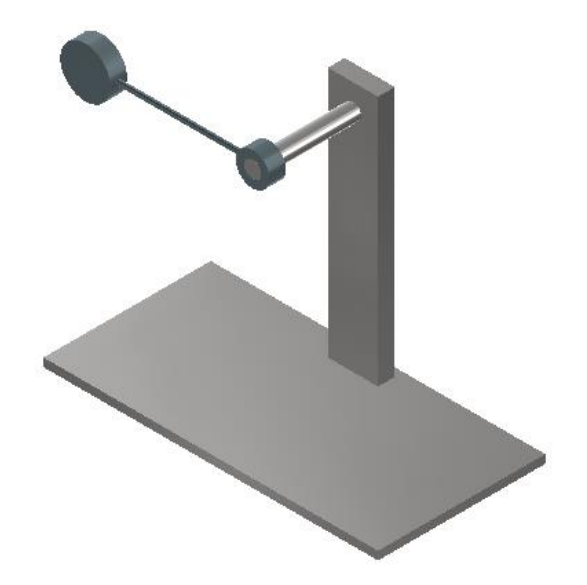

Etapy realizacji symulacji dynamicznej

- a) Po wykonaniu zespołu i założeniu wiązań zapisać złożenie na dysku;
- b) Uruchomić środowisko Symulacji dynamicznej;
- c) Uruchomić symulację Odtwarzacz symulacji z czasem odtwarzania 1 s, obrazy 100 zaobserwować brak ruchu elementów;
- d) wyłączyć połączenie kątowe i włączyć działanie grawitacji z kierunkiem ku podstawie;
- e) Ponownie uruchomić odtwarzacz symulacji z czasem odtwarzania 10s;
- f) Zmienić właściwości połączenia obrotowego Edycja momentu obrotowego włączyć tarcie suche. Wartość współczynnika tarcia 0,1 promień 5mm;
- g) Ponownie wykonać symulację. Zmienić ustawienia współczynnika tarcia na 0,2;
- h) Uruchomić Grapher wyjściowy;
- i) Dodać trasę jako element wybrać część walcową wahadła;
- j) Uruchomić ponownie symulację. W oknie graphera wybrać Moment i siłę (własności połączenia obrotowego) oraz położenie (kierunek osi Z);

| 🕅 Symulacja dynamiczna - Grapher wyjściow    | vy       |                                                                                                    |               |                                               |                 | _    | $\Box$ $\times$ |
|----------------------------------------------|----------|----------------------------------------------------------------------------------------------------|---------------|-----------------------------------------------|-----------------|------|-----------------|
| 🏂 🖉 🚅 🖶 🔁 🗠 🖄 🕎 🛍                            | ۹ 🛃 🚭    |                                                                                                    |               |                                               |                 |      |                 |
|                                              | 🎽 Czas ( | s) 📕                                                                                                    | Moment (Obrot | P[Z] (Trasa: 1) (                             | Siła (Obrotowe: |      | ^               |
| Połączenia standardowe                       | 0,070    | 00 3                                                                                                    | ,58954        | 116,28800                                     | 0,70910         |      |                 |
| Pozvcie                                      | 0,080    | 00 4                                                                                                    | ,48339        | 109,28500                                     | 0,88538         |      |                 |
|                                              | 0,090    | 00 5                                                                                                    | ,49217        | 101,58900                                     | 1,08405         |      |                 |
| Przyspieszenia                               |          | 00 6                                                                                                    | ,58692        | 93,35730                                      | 1,29940         |      |                 |
| Obciążenia stawowe                           |          | 00 7                                                                                                    | 89620         | 76 16570                                      | 1,52468         |      |                 |
| E-Sita                                       | 0,130    | 100 1                                                                                                    | 0.02880       | 67,76060                                      | 1,97486         |      |                 |
| Sita[X]                                      | 0,140    | 00 1                                                                                                    | 1,08510       | 59,91380                                      | 2,18152         |      |                 |
| Sita[Y]                                      | 0,150    | 00 1                                                                                                    | 2,01670       | 52,96880                                      | 2,36337         |      |                 |
| Siła[Z]                                      | 0,160    | 00 1                                                                                                    | 2,77742       | 47,25650                                      | 2,51136         |      |                 |
| Moment                                       | 0,170    | 00 1                                                                                                    | 3,32730       | 43,06610                                      | 2,61766         |      |                 |
| Moment                                       | 0,180    | 00 1                                                                                                    | 3,63600       | 40,61690                                      | 2,67644         |      | _               |
|                                              | 0,190    | 100 1                                                                                                    | 3,68640       | 40,03580                                      | 2,68440         |      | ×               |
| Moment[Z]                                    | 150,000  |                                                                                                    |               |                                               |                 |      | ;               |
| 🗈 🖳 Zmienne użytkownika                      | 105.000  | 1.0                                                                                                    |               |                                               |                 |      |                 |
| …[比] Ramki odniesienia                       | 125,000  | MAAAA                                                                                                    | A             |                                               |                 |      |                 |
| ⊡ ~ V Trasy                                  | 100,000  | 101111111                                                                                                    | A A A A       |                                               |                 |      |                 |
| Irasa: 1 (Wanadio: 1)/Nieruchome     Pozycie | 75,000   | $+ \frac{1}{2} + \frac{1}{2} + $ | 1444444444    | AAAAA                                         | A               |      |                 |
| P                                            | 50.000   | 14-4-4-4                                                                                                    | 144444        | MAAAAA                                        | ΝΛΑΑΑΑΑ         | AAA  |                 |
| 🗖 P[X]                                       |          |                                                                                                    |               |                                               |                 | 0001 |                 |
| P[M]                                         | 25,000   | 40000                                                                                                    |               |                                               |                 |      |                 |
| Eksportui do EEA                             | 0,000    | proved a                                                                                                    | <u> </u>      | <u> ~ ~ ~ ~ ~ ~ ~ ~ ~ ~ ~ ~ ~ ~ ~ ~ ~ ~ ~</u> |                 |      |                 |
|                                              |          | 0 1,25                                                                                                    | 2,5           | 3,75 5                                        | 6,25 7,5        | 8,75 | 10              |
| < >                                          |          |                                                                                                    |               | Czas (s)                                      |                 |      |                 |

- k) Znaleźć czas, w którym występuje maksymalny moment, t<sub>0</sub>;
- I) Wybrać kilka pozycji do eksportu do modułu MES wykonać eksport wahadła;
- m) Utworzyć nową symulację (nowe badanie) dla czasu t<sub>0</sub>;
- n) Wykonać obliczenia dla czasu, w którym występuje maksymalny moment, określić odkształcenie wahadła i reakcje w obrębie mocowania.

#### Zadanie nr 2.

Celem ćwiczenia jest nabycie umiejętności określania interakcji pomiędzy pracującymi elementami, z wykorzystaniem połączenia **Kontakt 2D**. Wykonać złożenia prostego mechanizmu zapadkowego zgodnie z rysunkiem (niezbędne pliki na stronie www).

Po wykonaniu złożenie i wstawieniu niezbędnych relacji przejść do **Symulacji dynamicznej**. Sprawdzić, jak program przekształcił więzy na połączenia, można skorzystać z narzędzia **Status mechanizmu**.

Dodać siłę grawitacji, poddać edycji połączenie obrotowe korpus-koło, dobrać prędkość obrotową koła tak aby mechanizm zapadkowy pracował. Zweryfikuj, czy mechanizm działa poprawnie?

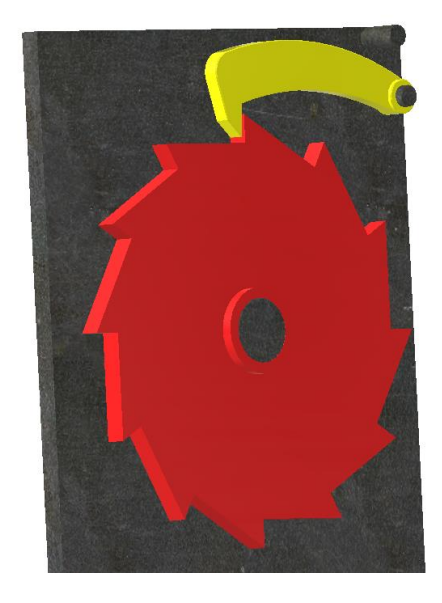

Dodać niezbędne Kontakty 2d (1 – pomiędzy *kołem-zapadką* oraz 2 – pomiędzy *zapadką-kołkiem oporowym korpusu*). Zweryfikuj, czy mechanizm działa poprawnie?

Poddać edycji kontakt *koło-zapadka*, dodać sprężystość obiektów (parametr **Przywrócenie** – 0 ciało niesprężyste, 1 ciało sprężyste) oraz tarcie elementów (stal-stal 0,8). Zweryfikuj, czy mechanizm działa poprawnie?

#### Zadanie nr 3.

Wykonać zespół z elementów jak na rysunku – materiał wybrać dowolnie (niezbędne pliki na stronie www). Wstawić element do zespołu 4 razy (pierwszy element unieruchomić). Zapisać zespół jako **CW3\_1**. Złożyć zespół zgodnie z rysunkiem, użyć połączenie obrotowe tak aby otwory w poszczególnych elementach pasowały do siebie i tworzyły ramkę prostokątną (wiązanie zestawiające lub równoległe – w jednym narożniku). Zapisać zespół jako **CW3\_2**.

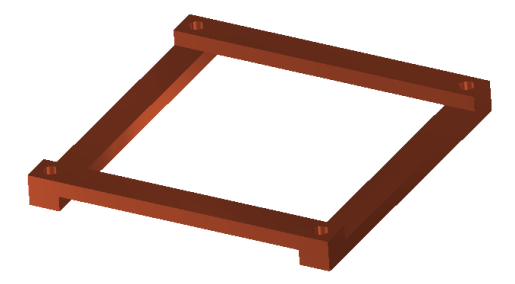

Otworzyć nowy pusty zespół i przejść do środowiska symulacji dynamicznej – sprawdzić ustawienia tj. czy jest <u>włączona</u> automatyczna konwersja wiązań – **Automatycznie przekształcaj wiązania w** standardowe połączenia.

Otworzyć zapisany zespół **CW3\_2** i przejść do środowiska symulacji dynamicznej. Sprawdzić jakie połączenia zostały uzyskane w wyniku konwersji automatycznej (3 obrotowe i jedno linia-punkt), sprawdzić **Status mechanizmu**.

Sprawdzić możliwość ruchu i dołożyć dodatkowe połączenie (Kontakt 2D) uniemożliwiające przenikanie się elementów. Sprawdzić działanie poszczególnych parametrów połączenia.

Otworzyć nowy pusty zespół i przejść do środowiska symulacji dynamicznej – sprawdzić ustawienia tj. czy jest <u>wyłączona</u> automatyczna konwersja wiązań – **Automatycznie przekształcaj wiązania w standardowe połączenia.** 

Otworzyć **CW3\_1**, w którym jest brak wiązań. Przejść do środowiska symulacji dynamicznej i wykonać ręcznie połączenia (obrotowe) w trybie wyłączonej automatycznej konwersji wiązań. Sprawdzić **Status mechanizmu**.

#### Zadanie nr 4.

Celem ćwiczenia jest wykonanie złożenia prostego mechanizmu krzywkowego, wykonania symulacji pracy mechanizmu z określeniem maksymalnej siły działającej na trzpień mocujący krzywkę.

Wykonać złożenie mechanizmu krzywkowego (niezbędne pliki na stronie www) jak na rysunku. Zastosuj niezbędne relegacje do prawidłowego spozycjonowania elementów (wykorzystaj tryb: **Połączenia**)

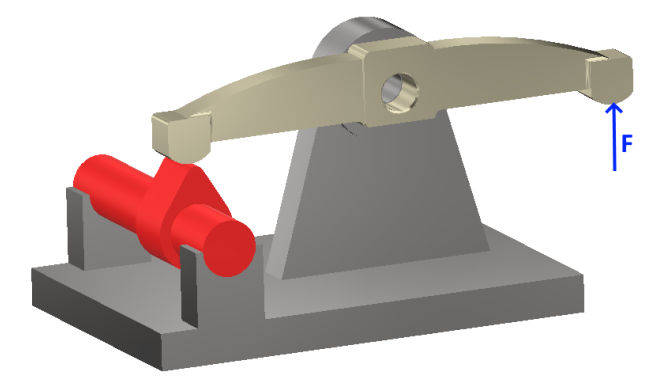

W celu symulacji poprawnej pracy należy przejść do środowiska **Symulacji dynamicznej**. Do zasymulowania sprężyny przyłożyć siłę F = 500 N oraz aktywuj działanie sił grawitacji na mechanizm. W kolejnym kroku przeanalizuj nadane przez środowisko połączenia dla mechanizmu krzywkowego.

Odnajdź połączenie obrotowe korpus-krzywka, poddaj je edytuj i wymuś w nim ruch obrotowy krzywki wynoszący 360 deg/s. Ustawić czas symulacji na 4s i przeprowadzić symulację mechanizmu – czy mechanizm działa poprawnie?

Jeżeli nie dodaj **Kontakt 2D** pomiędzy krzywką a dźwignią, przeprowadzić ponownie symulację pracy mechanizmu.

Wyznaczyć maksymalną siłę działającą na trzpień mocujący dźwignię do korpusu.

#### Zadanie nr 5.

Celem ćwiczenia jest wykonanie symulacji ruchu łyżki spycharki (obrót) wymuszanego siłownikiem i określeniem sił koniecznych do wykonania takiego ruchu (niezbędne pliki na stronie www).

W etapie drugim wykonać symulację ruchu łyżki obciążonej 2-3 elementami, które w czasie obrotu łyżki mogą się przesuwać i obracać w łyżce.

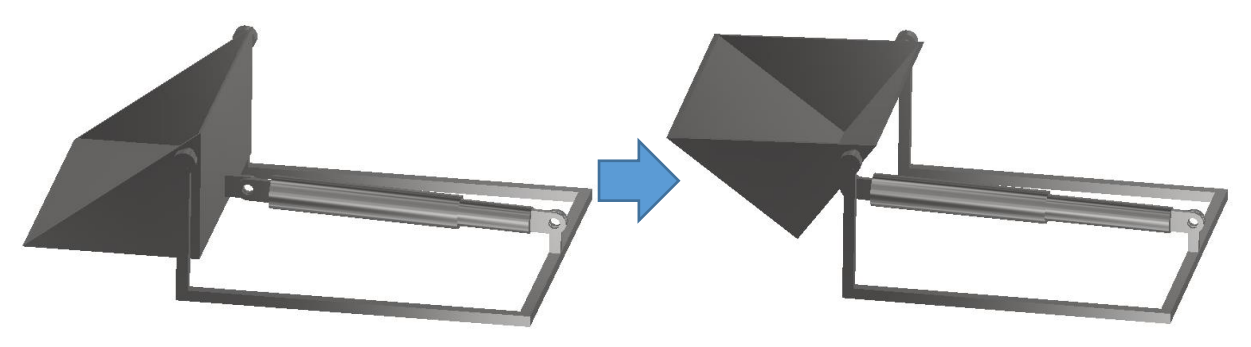

Zespół po zakończeniu ruchu Wykonać zespół z elementów jak na rysunku. Nie zakładać wiązań pomiędzy poszczególnymi elementami – wstawić do zespołu i zapisać zespół.

Uruchomić środowisko symulacji dynamicznej i założyć odpowiednie połączenia w celu uzyskania mechanizmu umożliwiające obracanie łyżki. Ruch zespołu jest wymuszany pracą siłownika (połączenie walcowe) ze sterowaną zmianą położenia od jednego (stan początkowy) do drugiego (stan końcowy).

Przykładowe możliwe połączenia dla pustej łyżki pokazano poniżej.

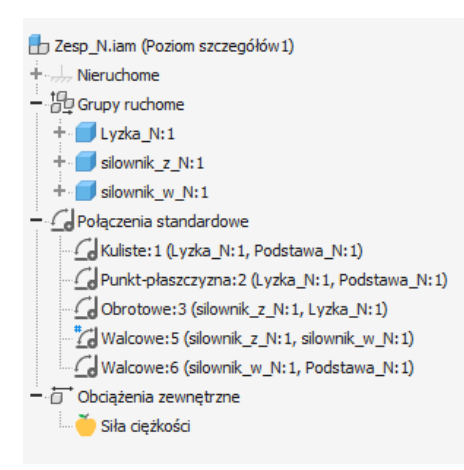

#### Zadanie nr 6.

Celem ćwiczenia jest wykonanie symulacji ruchu połączenia śrubowego i wykorzystanie opcji **Opublikuj** film.

Wykonać połączenie śrubowe zgodnie z rysunkiem (niezbędne pliki na stronie www), wykorzystać połączenie **Obrotowe**, unieruchomić nakrętkę.

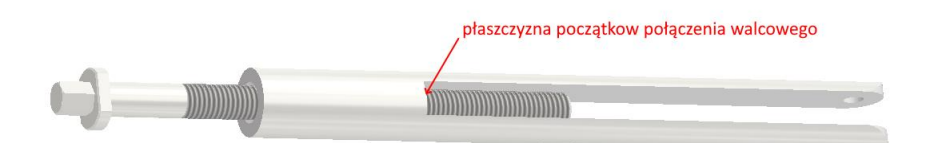

Przejść do **Symulacji dynamicznych**, sprawdzić na jakie połączenie tryb automatyczny przekształcił relacje złożenia. Sprawdzić, czy jest możliwość dodania **Połączenia śrubowego**, jeżeli nie to wyłączyć tryb automatycznego przekształcania wiązań na połączenia, usunąć połączenia nadane automatycznie. Ręcznie dodać połączenie **Walcowe** śruba-nakrętka ustawić początek połączenia na płaszczyznę oznaczoną strzałką na rysunku, następnie dodać połączenie **Śrubowe** (ustawić skok gwintu na 1,5 mm). Poddać edycji połączenie **Walcowe**, wymusić ruch obrotowy połączenia – stała prędkość 1440 deg/s. Wyedytować połączenie śrubowe, dodać współczynnik tarcia gwintu stal-stal równy 0,8.

Ustawić czas symulacji na 5 s i sprawdzić, czy połączenie śrubowe porusza się poprawnie.

Ustawić symulację na początek, wybrać opcję **Opublikuj film** <sup>(E)</sup>, wskazać lokalizację nagrania, pozostałe parametry bez zmian. Uruchomić ponownie symulację, po jej zakończeniu ponownie nacisnąć **Opublikuj film**, co spowoduje zatrzymanie nagrania. Obejrzeć nagraną animację.

#### Zadanie nr 7.

Celem ćwiczenia jest wykonanie prostego mechanizmu śrubowego i przeprowadzenie symulacji jego pracy.

Do zbudowania mechanizmu śrubowego wykorzystać złożenie śruby z zadania 6, pozostałe elementy na stronie www. Zbudować prosty mechanizm przedstawiony na rysunku.

Do poprawnej pracy mechanizmu nie ma konieczności projektowania sworzni w węźle 1 oraz 2.

W złożeniu należy prowadzić niezbędne połączenia elementów, tak aby mechanizm śrubowy był poprawnie złożony. Unieruchomić element podstawy.

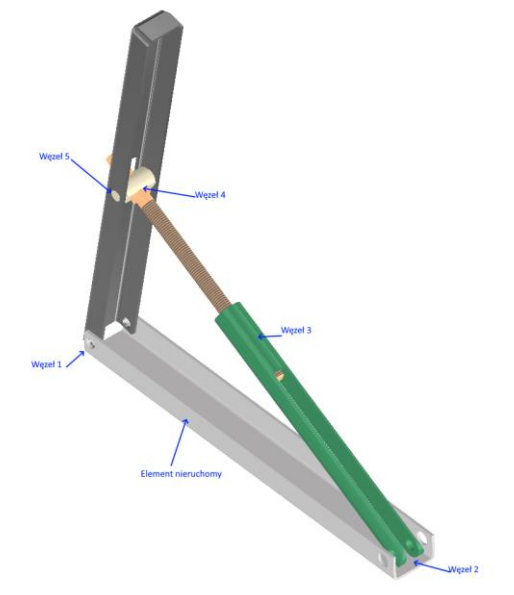

v.2023

Po wykonaniu złożenia przejść do środowiska **Symulacji dynamicznej**, przeanalizować zaproponowane przez program **Połączenia**, rozważyć, czy są poprawne z punktu widzenia możliwości pracy mechanizmu śrubowego:

- Węzeł 1 połączenie obrotowe;
- Węzeł 2 połączenie punkt-linia (należy dokonać edycji połączenia i zablokować maksymalnie dwie możliwości ruchu, trzeci kierunek ruchu jest blokowana poprzez płaszczyznę początkową połączenia);
- Węzeł 3 połączenie walcowe oraz połączenie śrubowe;
- Węzeł 4 połączenie punkt-linia (należy dokonać edycji połączenia i zablokować maksymalnie dwie możliwości ruchu, trzeci kierunek ruchu jest blokowana poprzez płaszczyznę początkową połączenia);
- Węzeł 5 połączenie obrotowe.

Narzędziem **Status mechanizmu** sprawdzić, czy układ nie jest przesztywniony. Wyedytować połączenia, w których zachodzi tarcie, dodać współczynnik tarcia stal-stal równy 0.8, dodać grawitację, obciążyć ramię ruchome dowolną siłą F działającą na podnoszone ramię, sprawdzić, jak zmienia się siła działająca na połączenie śrubowe, wyznaczyć maksymalną siłę tnącą w Węźle 1.

#### Zadanie nr 8.

Celem ćwiczenia jest wykonanie symulacji działania sprężyny w przypadku obciążenia siłą zewnętrzną elementu połączonego połączeniem obrotowym z drugim elementem.

Wykonać zespół (niezbędne pliki na stronie www), podstawa ze stali węglowej, ramię z aluminium ustawić pod kątem 30° od pionu.

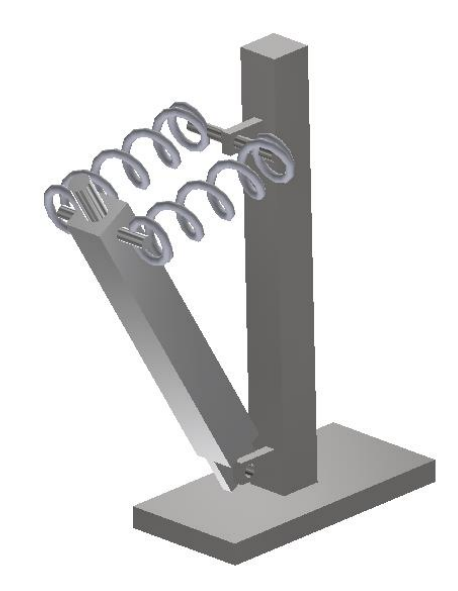

| Spiralna sprężyna: Sprężyna | /amortyzator/dźwignik:3 X  |  |  |  |  |
|-----------------------------|----------------------------|--|--|--|--|
| Wyłącz siłownik             |                            |  |  |  |  |
| Sztywność:                  | 0,200 N/mm >               |  |  |  |  |
| Długość swobodna:           | 79,500 mm > 🛂              |  |  |  |  |
| Tłumienie:                  | 0,0003 N s/mm >            |  |  |  |  |
| 2                           | OK Anuluj <<               |  |  |  |  |
| Typ: Spiralna sprężyna V    |                            |  |  |  |  |
| Wymiary                     | Właściwości                |  |  |  |  |
| Promień: 10,000 mm          | Powierzchnie: 6            |  |  |  |  |
|                             | Obroty: 4                  |  |  |  |  |
|                             | Promień przewodu: 2,000 mm |  |  |  |  |
| + Przezroczystość -         |                            |  |  |  |  |
|                             |                            |  |  |  |  |
| Skala:                      |                            |  |  |  |  |
| Wyświet 0,010               |                            |  |  |  |  |
|                             |                            |  |  |  |  |

W środowisku symulacji dynamicznej wstawić dwa połączenia typu sprężyna. Dane sprężyny.

Dodać siłę grawitacji i dodatkową siłę działającą w pionie z siłą 30N (początek procesu) zmniejszającą się do 0 N po 3 s.

Sprawdzić działanie mechanizmu i poprawić parametry sprężyny tak aby zakres ruchu nie przekraczał 30°.

#### Zadanie nr 9

Wykonać symulację zespołu 3 wahadeł, siłą napędową jest grawitacja (niezbędne pliki na stronie www).

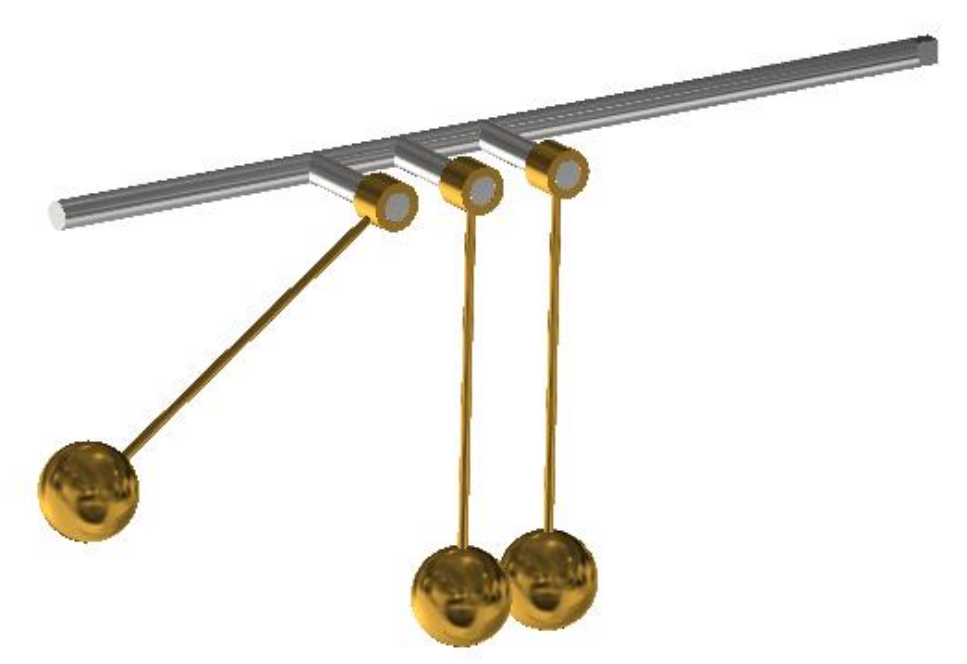

Materiał wahadła mosiądz. Wprowadzić odpowiednie powiązania i uzyskać efekt odbicia sprężystego tak aby na przemian poruszały się kulki 1 i 3.

#### Zadanie nr 10

Wykonać 2 elementy. Podstawę pokazaną na rysunku wykonać ze szkła. Kulkę o średnicy 20 mm wykonać ze stali, dodatkowo nadać teksturę np. Korek (niezbędne pliki na stronie www).

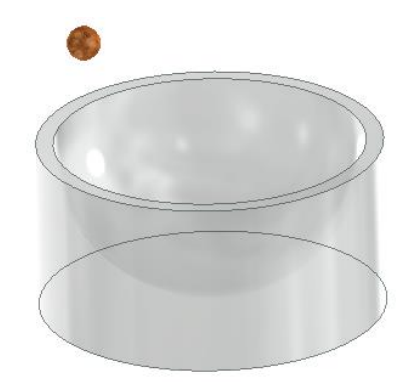

Utworzyć zespół z obu części. Element walcowy unieruchomić. Kulkę umieścić swobodnie nad elementem walcowym podobnie jak na rysunku (blisko wewnętrznej krawędzi wycięcia). Przeprowadzić symulację dynamiczną wyznaczyć tor jaki wykreśli środek kuli w ciągu 5 sekund. Założyć działanie grawitacji i dwa połączenia kulki z wnętrzem podstawy – przestrzenne i połączenie 3D. W połączeniu 3D ustawić tłumienie 10N/mms a współczynnik tarcia na 0,1

Stan początkowy można określić za pomocą połączenia przestrzennego